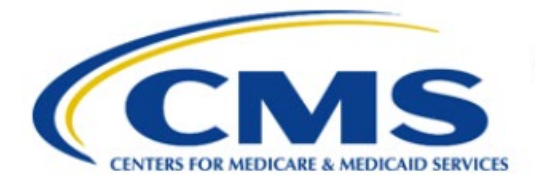

**Centers for Medicare & Medicaid Services** 

# **Enterprise Privacy Policy Engine Cloud (EPPE)**

## Contractor Approval Workflow Training Module – New Contractor DUA with New Data Files

Version 2.0 01/22/2024

Document Number: EPPE-215-CONT\_DUAReq\_CreateDUANewFiles-v2.0

## **Table of Contents**

| 1. | Ove | erview                                      | 1  |
|----|-----|---------------------------------------------|----|
|    | 1.1 | EPPE Access Prerequisites                   | 1  |
|    | 1.2 | Icons Used Throughout the EPPE System       | 1  |
| 2. | Cre | ate a New DUA                               | 2  |
|    | 2.1 | Main Information                            | 3  |
|    | 2.2 | Add Sub-Contracting Organization(s)         | 4  |
|    | 2.3 | Add Data Users                              | 6  |
|    | 2.4 | New Data File Selection                     | 7  |
|    | 2.5 | Data File Information: Data File Extraction | 9  |
|    | 2.6 | Data File Information: Shipping Information |    |
|    | 2.7 | Completing Data File Attributes             | 11 |
|    | 2.8 | Upload Documents                            | 12 |
|    | 2.9 | Review the DUA                              | 13 |
| 3. | Acr | onyms and Glossary                          | 15 |
| 4. | EPF | PE Help Desk Information                    | 16 |

## List of Figures

| Figure 1: EPPE Welcome                             | 2 |
|----------------------------------------------------|---|
| Figure 2: DUA Set Up Selection                     | 2 |
| Figure 3: Organization Selection                   | 3 |
| Figure 4: Requester Information                    | 3 |
| Figure 5: Main Information Screen                  | 4 |
| Figure 6: Unable to Find the CMS CONTACT COR Alert | 4 |
| Figure 7: Sub-Contracting Organization 1           | 5 |
| Figure 8: Add Sub-Contracting Organization         | 5 |
| Figure 9: Sub-Contracting Organization 2           | 6 |
| Figure 10: Data Users Screen                       | 6 |
| Figure 11: Add Data User Screen: Add Data User Tab | 7 |
| Figure 12: Data Users Screen: Data User(s) Table   | 7 |
| Figure 13: New Data File(s) Selection              | 8 |
| Figure 14: Add New File Pop-Up                     | 8 |

| Figure 15: Confirm Data Selection File Pop-Up                | 8  |
|--------------------------------------------------------------|----|
| Figure 16: New Data File(s) Selection with Files Added       | 9  |
| Figure 17: Data File Information: Data File Extraction Tab   | 9  |
| Figure 18: Data File Information: Data File Attributes Added | 10 |
| Figure 19: Data File Information: Shipping Information Tab   | 10 |
| Figure 20: Add Direct Access and Shipping Information        | 11 |
| Figure 21: Data File Attributes for First File is Complete   | 11 |
| Figure 22: New Data File(s): Apply All Pop-Up                | 12 |
| Figure 23: New Data File(s): Status "COMPLETE"               | 12 |
| Figure 24: Upload Documents Screen                           | 12 |
| Figure 25: Upload Additional Documents pop-up                | 13 |
| Figure 26: Review the DUA                                    | 13 |
| Figure 27: Submit the DUA: Add Comments                      | 14 |
| Figure 28: Accept Terms and Conditions and Submit the DUA    | 14 |
| Figure 29: DUA Submission Confirmation Message               | 14 |

## List of Tables

| Table 1: Acronyms    15 |
|-------------------------|
|-------------------------|

## 1. Overview

This Training Guide will cover the following:

- How to add Sub-Contracting Organizations
- Main Information Selection
- How to add Data User/VRDC Users
- How to add New Data Files
- How to add the Data File Extraction Information
- How to add the Data User Information
- How to add the Shipping Information
- How to complete the Data File Attributes
- How to Upload Documentation
- How to review the DUA

### 1.1 EPPE Access Prerequisites

Before continuing this training, please complete the following:

- Obtain Identity Management (IDM) Credentials, Multi-Factor Authentication (MFA), and EPPE Access: <u>https://www.cms.gov/files/document/eppeidm.pdf</u>
- Access CMS Portal: <u>https://portal.cms.gov/</u>

## 1.2 Icons Used Throughout the EPPE System

A red asterisk denotes that a field is required to be entered.

The question mark icon, when selected, will display field specific help.

## 2. Create a New DUA

Login to the EPPE system.

#### Figure 1: EPPE Welcome

|          | Enterprise Privacy Policy Engine                                                        |                                                             |                                        |  | Logged In As: | DUA Requester |             | \$<br>USER GUIDES |                 |
|----------|-----------------------------------------------------------------------------------------|-------------------------------------------------------------|----------------------------------------|--|---------------|---------------|-------------|-------------------|-----------------|
| ŵ        | NEW / RE-USE DUA                                                                        | MY DUA(s)                                                   | RE-ASSIGN DUA(s)                       |  |               |               | DUA SEARCH: | ٩                 | Advanced Search |
| <b>W</b> | Welcome to EPPE                                                                         |                                                             |                                        |  |               |               |             |                   |                 |
| Goa      | ls:                                                                                     |                                                             |                                        |  |               |               |             |                   |                 |
| :        | Reduce the amount of tin<br>Transition from a paper-b<br>Provide a 100% traceable       | ne to process a DU<br>ased to an autom<br>record of CMS dat | A.<br>ated process.<br>ta disclosures. |  |               |               |             |                   |                 |
| Trai     | Training Materials:                                                                     |                                                             |                                        |  |               |               |             |                   |                 |
| Visit    | Visit the EPPE web page on cms.gov, to download Training Silde Decks for the following: |                                                             |                                        |  |               |               |             |                   |                 |
| :        | Contractor Approval Workflow.     LD5 Approval Workflow.                                |                                                             |                                        |  |               |               |             |                   |                 |

1. Click NEW / RE-USE DUA from the menu to begin a new DUA.

The DUA Set Up screen for New / Re-Use DUA Request is displayed.

#### Figure 2: DUA Set Up Selection

| EPPE<br>Enterprise Privacy P | olicy Engine                                                                                                    | Logged In As: DUA Requester                   | C USER GUIDES | • TESTCMSCOR    |
|------------------------------|----------------------------------------------------------------------------------------------------|-----------------------------------------------|---------------|-----------------|
| A NEW / RE-USE DUA           | MY DUA(s)                                                                                                    |                                               | DUA SEARCH:   | Advanced Search |
| New / Re-Use DUA             | Choose Type of DUA Organization Information Requester Information                                                                                                    |                                               |               |                 |
| 1. DUA Setup 🔸               | What type of New or Re-Use DLA do you wish to request?  Contractor  Perform work on behalf of the Federal government and only allowed access to data necessary to perform the function of their contract until their contract end  Contract the second second | minimum<br>5s.<br>He specific<br>allty Act of |               | Next Quit       |

1. Select the **Contractor** radio button.

#### 2. Click Next.

Your organization is pre-populated. A dropdown will appear for you to select your organization if you are a Requester for multiple organizations.

#### **Figure 3: Organization Selection**

| $\bigcirc$ | EPPE<br>Enterprise Privacy P | vlicy Engine                                                                       | Logged In As: DUA Requester C I USER GUIDES TESTCMSCOR |
|------------|------------------------------|------------------------------------------------------------------------------------|--------------------------------------------------------|
| ñ          | NEW / RE-USE DUA             | MY DUA(s)                                                                          | DUA SEARCH: Q Advanced Search                          |
| New /      | Re-Use DUA                   | Choose Type of DUA Organization Information Requester Information                  |                                                        |
| 1. DUA Set | up 🔸                         | Our records indicate you belong to more than one organization. For which organizat | ion do you wish to create a DUA request?               |
|            |                              | Select Organization*<br>Please select the organization for this new DUA.           | Previous Next Quit                                     |

3. Click Next.

Requester Information tab is displayed with the Requester Information pre-populated.

#### Figure 4: Requester Information

| EPPE<br>Enterprise Privacy | Policy Engine                                                           |                                                 |                       | Logged In As: | DUA Requester |             | \$<br>USER GUIDES | <b>0</b> T | ESTCMSCOR   |
|----------------------------|-------------------------------------------------------------------------|-------------------------------------------------|-----------------------|---------------|---------------|-------------|-------------------|------------|-------------|
| MEW / RE-USE DUA           | MY DUA(s)                                                               |                                                 |                       |               |               | DUA SEARCH: | c                 | Advan      | iced Search |
| New / Re-Use DUA           |                                                                         |                                                 |                       |               |               |             |                   |            |             |
|                            | Choose Type of DUA                                                      | Organization Information                        | Requester Information |               |               |             |                   |            |             |
| 1. DUA Setup               | Organization Name: SC                                                   | OPE INFOTECH, INC.                              |                       |               |               |             |                   |            |             |
|                            | Requester's Email: Ice<br>Requester's Name: To<br>Requester's Phone Nue | terco17@gmail.com<br>ster COR<br>(609) 665-2030 |                       |               |               |             |                   |            |             |
|                            |                                                                         |                                                 |                       |               |               |             | Previous          | Next       | Quit        |

4. Click Next.

### 2.1 Main Information

The DUA Number is displayed on the right on the Main Information screen.

#### Figure 5: Main Information Screen

| New / Re-Use DUA                    | Main Information                                                                                                    | DUA Number: CONT-2024-70392 |
|-------------------------------------|----------------------------------------------------------------------------------------------------|-----------------------------|
| 1. DUA Setup                        | Project Name* Contract Number*                                                                                                    |                             |
| 2. Main Information                 |                                                                                                    |                             |
| 3. Subcontractor<br>Organization(s) | Task Order Number         Contract Start Date*         Contract End Date*           mm/dd/yyyy         mm/dd/yyyyy         mm/dd/yyyy         mm/dd/yyyy |                             |
| 4. Data User(s)                     | Select your CMS Contact (COR)*                                                                                                    |                             |
| 5. Re-use Data File Selection(s)    | Select •                                                                                                    |                             |
| 6. New Data File Selection(s)       | Cannot locate your CMS Contact (CORI2                                                                                                    |                             |
| 7. Upload Documents                 |                                                                                                    |                             |
| 8. Reviews                          |                                                                                                    |                             |
|                                     |                                                                                                    | Save & Quit Next            |

- 1. Enter the **Project Name**
- 2. Enter the **Contract Number**
- 3. Enter the Task Order Number (Optional)
- 4. Enter the Contract Start Date and Contract End Date
- 5. Select the CMS CONTACT COR
- 6. Click Next.

If the CMS CONTACT COR is not in the dropdown:

Click Cannot locate your CMS Contact (CMS CONTACT COR)? Link

The alert message "If you are unable to find your CMS Contact (COR)'s name, please request your CMS Contact (COR) to complete their registration with IDM and EPPE. Once they have informed you registration is complete you will be able to resume your DUA request.." is displayed.

#### Figure 6: Unable to Find the CMS CONTACT COR Alert

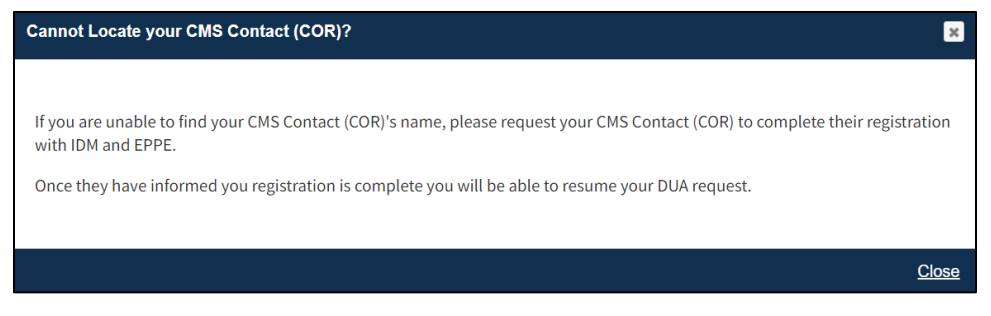

- 7. Click Close.
- Save the DUA, and resume entry once the CMS Contact (CMS CONTACT COR) is displayed in the list.

## 2.2 Add Sub-Contracting Organization(s)

The Organizations tab is displayed with the selected Primary Organization Name.

#### CMS

#### Figure 7: Sub-Contracting Organization 1

| CMS.gov My Enterpris             | se Portal     | i≣ My Apps                                                                                           |       | Tester COR   | 🕑 Help      | 🕞 Log Ou  |
|----------------------------------|---------------|----------------------------------------------------------------------------------------------------|-------|--------------|-------------|-----------|
| EPPE<br>Enterprise Privacy F     | Policy Engine | Logged in As: DUA Requester                                                                          | 0     | USER GUIDES  |             | STCMSCOR  |
| A NEW / RE-USE DUA               | MY DUA(s)     | DUA SEARCH:                                                                                          |       | ٩            | Advance     | ed Search |
| New / Re-Use DUA                 | s             | bcontractor Organization(s)                                                                          |       | DUA Numb     | er: CONT-20 | )23-70147 |
| 1. DUA Setup                     |               | CONT-2023-70147 has been saved.                                                                      |       |              |             |           |
| 2. Main Information              | s             | lected Organization: SCOPE INFOTECH, INC.                                                            |       |              |             |           |
| 3. Subcontractor Organization(s) | <b>→</b>      | hha                                                                                                  |       |              |             |           |
| 4. Data User(s)                  |               |                                                                                                    |       |              |             |           |
| 5. Re-use Data File Selection(s) |               | Organization Name Ar                                                                                 | tions |              |             |           |
| 6. New Data File Selection(s)    |               | There are no collaborating organizations associated with this DUA. Use the Add button to select one. |       |              |             |           |
| 7. Upload Documents              |               |                                                                                                    |       |              |             |           |
| 8. Reviews                       |               |                                                                                                    |       |              |             |           |
|                                  |               |                                                                                                    |       |              |             |           |
|                                  |               |                                                                                                    |       |              |             |           |
|                                  |               |                                                                                                    |       | Previous Sav | o Ne        | oxt       |

- 1. Click the Add Button if a Collaborating Organization is needed.
- 2. If no Collaborating Organization is needed, click Next.

Note: The Add button selection is depicted in the following example.

Clicked Add to Sub-Contracting Organization to open the Add Sub-Contractor tab.

Figure 8: Add Sub-Contracting Organization

| Add Subcontractor Organization |                                |     | ×      |
|--------------------------------|--------------------------------|-----|--------|
| Subcontractor Organization     | Cannot Locate the Organization |     |        |
| Select an Organization*        |                                |     |        |
| Select                         | •                              |     |        |
| Cannot locate the Organization |                                |     |        |
|                                |                                | Add | Cancel |

- 3. Enter the Sub-Contracting Organization name.
- 4. Select the Sub-Contracting Organization from the dropdown list.
- 5. Click Add.

Note: You must select the organization from the dropdown list.

After clicking ADD, the Sub-Contracting Organization is added to the selection table.

#### Figure 9: Sub-Contracting Organization 2

| EPPE<br>Enterprise Privacy Poli  | sy Engine                                     | Logged In As: DUA Requester C |
|----------------------------------|-----------------------------------------------|-------------------------------|
| A NEW / RE-USE DUA               | NY DUA(s)                                     | DUA SEARCH: Q Advanced Search |
| New / Re-Use DUA                 | Subcontractor Organization(s)                 | DUA Number: CONT-2023-70147   |
| 1. DUA Setup                     | HCD Organization was added to CONT-2023-70147 |                               |
| 2. Main Information              | Selected Organization: SCOPE INFOTECH, INC.   |                               |
| 3. Subcontractor Organization(s) |                                               |                               |
| 4. Data User(s)                  |                                               |                               |
| 5. Re-use Data File Selection(s) | Organization Name                             | Actions                       |
| 6. New Data File Selection(s)    |                                               | nunov                         |
| 7. Upload Documents              |                                               |                               |
| 8. Reviews                       |                                               |                               |
|                                  |                                               |                               |
|                                  |                                               | Previous Sove Next            |

6. Click Next.

Note: Use the Remove action to remove the Sub-Contracting Organization from the table.

### 2.3 Add Data Users

The Data User(s) screen is displayed. Data Users are users who have administrative control over provided data and/or need access to data files within the VRDC data dissemination system.

#### Notes:

- Adding a Data User is required.
- Data Users and VRDC users added will display in the Data Users List.

#### Figure 10: Data Users Screen

| EPPE<br>Enterprise Privacy Policy E                | ingine                          | Logged                         | In As: DUA Requester | CUSER GUIDES STESTCMSCOR    |
|----------------------------------------------------|---------------------------------|--------------------------------|----------------------|-----------------------------|
| A NEW / RE-USE DUA MY D                            | DUA(s)                          |                                | DUA SEARCH:          | Q Advanced Search           |
| New / Re-Use DUA                                   | Data User(s)<br>–               |                                |                      | DUA Number: CONT-2023-70147 |
| 1. DUA Setup                                       | CONT-2023-70147 has been saved. |                                |                      |                             |
| 2. Main Information                                | Add Data User                   |                                |                      |                             |
| 3. Subcontractor Organization(s)                   | Data User Name                  | Data User Role                 | Organization         | Actions                     |
| 4. Data User(s) → 5. Re-use Data File Selection(s) |                                 | Use the add button to add Data | Users to this DUA.   |                             |
| 6. New Data File Selection(s)                      | Displaying 0 - 0 of 0           |                                |                      |                             |
| 7. Upload Documents                                |                                 |                                |                      |                             |
| 8. Reviews                                         |                                 |                                |                      |                             |
|                                                    |                                 |                                |                      |                             |
|                                                    |                                 |                                |                      | Previous Save Next          |

1. Click the Add Data User button.

The Add Data User pop-up is displayed.

|                                                                                                    |                                                   |              |   |              | × |
|----------------------------------------------------------------------------------------------------|---------------------------------------------------|--------------|---|--------------|---|
| Add Data User                                                                                                    | Add New Location                                  | Add New User |   |              |   |
| Select Organizati                                                                                                    | on*                                               |              |   |              |   |
| Select                                                                                                    |                                                   |              | • |              |   |
| Select Data User*                                                                                                    |                                                   |              |   |              |   |
| Select                                                                                                    |                                                   |              | • | Add New User |   |
| Select                                                                                                    |                                                   |              |   | Add Location |   |
| Select                                                                                                    |                                                   |              | • | Add Location |   |
| Select Select Data User's Data Custodia                                                                                   | s Role*<br>an                                     |              | • | Add Location |   |
| Select Select Data User's Data Custodia Data Recipier                                                                     | s Role*<br>an<br>nt                               |              | T | Add Location |   |
| Select Select Data User's Data Custodia Data Recipier Direct Access                                                       | s Role*<br>an<br>nt                               |              | · | Add Location |   |
| Select Select Data User's Data Custodia Data Recipier Direct Access Attach Signature                                      | s Role*<br>an<br>nt<br>Addendum*                  |              | · | Add Location |   |
| Select Data User <sup>1</sup> ;<br>Data Custodii<br>Data Recipier<br>Direct Access<br>Attach Signature.<br>Choose File No | s Role*<br>an<br>nt<br>Addendum*<br>o file chosen |              | · | Add Location |   |

Figure 11: Add Data User Screen: Add Data User Tab

- 2. Select the Organization.
- 3. Select a **Data User** from the dropdown.
- 4. Select the Data User's Location.
- 5. Select the Data User's Role
- 6. Upload a Signature Addendum
- 7. Click the **Submit** button.

Figure 12: Data Users Screen: Data User(s) Table

| CMS.gov My Enterprise Porte          |                                   | 🔳 My Apps              |                             |      | Tester COR   | Help         | 🕩 Log Out |
|--------------------------------------|-----------------------------------|------------------------|-----------------------------|------|--------------|--------------|-----------|
| EPPE<br>Enterprise Privacy Policy En | ngine                             |                        | Logged In As: DUA Requester | 0    |              | TEST         | TCMSCOR   |
| MEW / RE-USE DUA MY D                | UA(s)                             |                        | DUA SEA                     | RCH: | a            | Advance      | d Search  |
| New / Re-Use DUA                     | Data User(s)                      |                        |                             |      | DUA Numi     | per: CONT-20 | 23-70147  |
| 1. DUA Setup                         | John Smith was added to CONT-2023 | -70147 as a Data User. |                             |      |              |              |           |
| 2. Main Information                  | Add Data User                     |                        |                             |      |              |              |           |
| 3. Subcontractor Organization(s)     | Data User Name                    | Data User Role         | Organization                |      | Actions      |              |           |
| 4. Data User(s) 🔶                    | John Smith                        | Direct Access          | SCOPE INFOTECH, INC.        |      | Show details |              |           |
| 5. Re-use Data File Selection(s)     | Displaying 1 - 1 of 1             |                        |                             |      |              |              |           |
| 6. New Data File Selection(s)        |                                   |                        |                             |      |              |              |           |
| 7. Upload Documents                  |                                   |                        |                             |      |              |              |           |
| 8. Reviews                           |                                   |                        |                             |      |              |              |           |
|                                      |                                   |                        |                             |      |              |              |           |
|                                      |                                   |                        |                             |      |              |              |           |
|                                      |                                   |                        |                             | P    | Previous     | e Neo        | ct        |

8. Click the **Next** button when all Data User(s) are added.

Note: Use the **Remove** action to remove Data User(s) from the table.

## 2.4 New Data File Selection

The New Data File(s) Selection screen is displayed.

#### Figure 13: New Data File(s) Selection

| EPPE<br>Enterprise Privacy Pol   | cy Engine                       | Logged In As: DUA Requester                                                 | C USER GUIDES C TESTCMSCO  |
|----------------------------------|---------------------------------|-----------------------------------------------------------------------------|----------------------------|
| 🐣 NEW / RE-USE DUA               | MY DUA(s)                       | DUA SEARCH:                                                                 | Q Advanced Searc           |
| New / Re-Use DUA                 | New Data File Selection(s)      |                                                                             | DUA Number: CONT-2023-7014 |
| 1. DUA Setup                     | CONT-2023-70147 has been saved. |                                                                             |                            |
| 2. Main Information              | Add New Data Files              |                                                                             |                            |
| 3. Subcontractor Organization(s) | Data File Description           | From Year To Year Privacy Level S                                           | Status Actions             |
| 4. Data User(s)                  | No Data Files are o             | surrently selected. Please use the Add button to select and add Data Files. |                            |
| 6. New Data File Selection(s)    | Displaying 0 - 0 of 0           |                                                                             |                            |
| 7. Upload Documents              |                                 |                                                                             |                            |
| 8. Reviews                       |                                 |                                                                             |                            |
|                                  |                                 |                                                                             |                            |
|                                  |                                 |                                                                             | Previous Save Next         |

1. Click Add New Data File button.

Figure 14: Add New File Pop-Up

| Select | Confirm                           |   |                 |
|--------|-----------------------------------|---|-----------------|
|        | Search:<br>Privacy Level: - Any - |   | \$              |
|        | Data File Description             | ÷ | Privacy Level 🗘 |
|        | -                                 |   |                 |
|        | 533155 - 100% INPATIENT CLAIMS    |   | ENCRYPTED       |
|        | abcd - ABC CODE                   |   | IDENTIFIABLE    |
|        | ACADEV - ACA DATA VALIDATION      |   | IDENTIFIABLE    |
|        |                                   |   |                 |

- 2. Select the data files to add.
- 3. Click the **Next** button to see the select files.

Figure 15: Confirm Data Selection File Pop-Up

| Add New Da                                | ta Files                                                   |                                                   |          |                | ×      |
|-------------------------------------------|------------------------------------------------------------|---------------------------------------------------|----------|----------------|--------|
| Select<br>Your select<br>✓ ACO-<br>✓ ACOI | Confirm<br>ted Data Files<br>AF - PIONEEF<br>3 - PIONEER A | ::<br>R ACO ALIGNMENT FIL<br>ICO BENEFICIARY FILE | E        |                |        |
|                                           |                                                            |                                                   | Previous | Add Data Files | Cancel |

4. Click the **Add Data Files** button to add the data files to the Data File table.

New Data File(s) Selection table is displayed. Enter more data files as needed. The selected data files are displayed in the new data files table.

Figure 16: New Data File(s) Selection with Files Added

| ADD NEW DATA FILES                                       |                             |           |         |            |                                    |
|----------------------------------------------------------|-----------------------------|-----------|---------|------------|------------------------------------|
| ata File Description                                     | \$<br>Extraction % / Cohort | From Year | To Year | Status     | Actions                            |
| bcd - ABC CODE                                           |                             |           |         | INCOMPLETE | Show Details 🔻 🛛 🖋 Edit 📋 🗷 Remove |
| PPSPF - LDS - OPPS PARTIAL HOSPITALIZATION PROGRAM FINAL |                             |           |         | INCOMPLETE | Show Details 🔻 📔 🖋 Edit 📋 🔀 Remove |
| isplaying 1 - 2 of 2                                     |                             |           |         |            |                                    |

5. Click the **Edit** action to enter attributes for the first file.

### 2.5 Data File Information: Data File Extraction

The Data File Information pop-up is displayed with the Data File Extraction tab in focus.

Figure 17: Data File Information: Data File Extraction Tab

| Data File Extraction        | Shipping Informatio | n         |                                   |                  |        |         |  |
|-----------------------------|---------------------|-----------|-----------------------------------|------------------|--------|---------|--|
| ata File: abcd - ABC C      | ODE                 |           |                                   |                  |        |         |  |
| ata File Extraction / C     | ohort*              | From*     | To*                               |                  |        |         |  |
| - None -                    | •                   | - None -  | - None -                          | • •              |        |         |  |
| xtraction Type(s)           |                     | State(s)  |                                   |                  |        |         |  |
|                             |                     |           |                                   |                  |        |         |  |
|                             |                     |           |                                   |                  |        |         |  |
|                             |                     |           |                                   |                  |        |         |  |
| Add                         |                     |           |                                   |                  |        |         |  |
| Add<br>Extraction % / Cohor | t                   | From Year | To Year                           | Extraction Types | States | Actions |  |
| Add<br>Extraction % / Cohor | t                   | From Year | <b>To Year</b><br>Add Data File B | Extraction Types | States | Actions |  |
| Add<br>Extraction % / Cohor | t                   | From Year | To Year<br>Add Data File B        | Extraction Types | States | Actions |  |
| Add<br>Extraction % / Cohor | t                   | From Year | <b>To Year</b><br>Add Data File B | Extraction Types | States | Actions |  |

- 1. Select the Available Year Range.
- 2. Select the **From** and **To** year.
- 3. Choose any Extraction Type (Standard Analytic Files (SAF) are available quarterly).
- 4. Choose **State(s)** if applicable.
- 5. Click Add.

The data file extraction attributes display in the table.

Figure 18: Data File Information: Data File Attributes Added

| Extraction % / Cohort | From Year | To Year | Extraction Types | States | Actions  |  |
|-----------------------|-----------|---------|------------------|--------|----------|--|
| .00                   | 2023      | 2023    |                  |        | × Remove |  |
|                       |           | 1       |                  |        |          |  |
|                       |           |         |                  |        |          |  |
|                       |           |         |                  |        |          |  |

6. Click Next.

## 2.6 Data File Information: Shipping Information

The Shipping Information tab is displayed. In this example Direct Access is the default Access Method and VRDC/IDR is the default Data Disseminator because a VRDC User was added to the DUA; however, this information is editable.

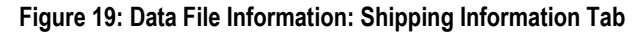

| Edit Data File Selection         |               |                          |                                  |          |        | ×     |
|----------------------------------|---------------|--------------------------|----------------------------------|----------|--------|-------|
| Data File Extraction Shipping    | g Information |                          |                                  |          |        |       |
| Data File: ACOP - PIONEER ACO PI |               |                          |                                  |          |        |       |
| Shipping Information             |               | ACCESS AND SHIPPING      |                                  |          |        |       |
| Data Dissemination System:*      | - None -      | •                        |                                  |          |        |       |
| Primary Recipient:*              | - None -      | •                        |                                  |          |        |       |
| Data Shipping Location:*         | - None -      | Add Location             |                                  |          |        |       |
| Carrier:                         | - None -      | •                        |                                  |          |        |       |
| Add                              |               |                          |                                  |          |        |       |
| Recipient                        | Location      | Carrier / Account Number |                                  | Actions  |        |       |
|                                  |               | Add Shipping I           | nformation using the form above. |          |        |       |
|                                  |               |                          |                                  | Previous | Submit | Cance |

- 1. Select the Shipping Access Method.
- 2. Select the Data Dissemination System.
- 3. Select the Primary Recipient.
- 4. Select the Data Shipping Location.
- 5. Select the Carrier (if applicable).
- 6. Click Add to populate the table.
- 7. Click **Submit**.

| Figure | 20· | bhΑ | Direct | Access | and | Shin | nina  | Informat | ion |
|--------|-----|-----|--------|--------|-----|------|-------|----------|-----|
| riguic | 20. | Auu | DIICOL | ACCC33 | ana | omp  | pilig | morma    |     |

| Data File Selection            |                                      |                |          |         | ×     |
|--------------------------------|--------------------------------------|----------------|----------|---------|-------|
| ccess Method:      O DIRECT AC | CESS () SHIPPING ()BOTH DIRECT ACCES | S AND SHIPPING |          |         |       |
| Access To Which Data Dissemina | tor:* 🔿 CCW/VRDC 🔘 IDR 🔿 Other 🤇     | ) eft          |          |         |       |
| Shipping Information           |                                      |                |          |         |       |
| Data Dissemination System:*    | - None - 🗸                           |                |          |         |       |
| Primary Recipient:*            | - None - 🗸                           |                |          |         |       |
| Data Shipping Location:*       | - None -                             | Add Location   |          |         |       |
| Carrier:                       | - None -                             |                |          |         |       |
| Add                            |                                      |                |          |         |       |
| Pociniont I c                  | Carrier / Account Nu                 | mbor           |          | Actions |       |
|                                |                                      |                | Previous | Submit  | Cance |

- 8. Select the **Access Method**. This example is based on selecting the Both Direct Access and Shipping option.
- 9. Select the Data Disseminating System.
- 10. Select or Add the Data Shipping Location.
- 11. Select the Primary Recipient.
- 12. Select the **Carrier** (if applicable)
- 13. Click Add to populate the table.
- 14. Click the **Submit** button.

### 2.7 Completing Data File Attributes

The first file's status is "COMPLETE."

Figure 21: Data File Attributes for First File is Complete

| ADD NEW DATA FILES                                        |     |                       |           |         |            |                                                      |
|-----------------------------------------------------------|-----|-----------------------|-----------|---------|------------|------------------------------------------------------|
| Data File Description                                     | ¢ e | Extraction % / Cohort | From Year | To Year | Status     | Actions                                              |
| abcd - ABC CODE                                           | 1   | 100                   | 2023      | 2023    | COMPLETE   | Show Details 🕶 📔 🖉 Edit 🕴 🖪 Remove 🕴 🖉 Apply to Othe |
| OPPSPF - LDS - OPPS PARTIAL HOSPITALIZATION PROGRAM FINAL |     |                       |           |         | INCOMPLETE | Show Details 🔻   🖋 Edit   🖪 Remove                   |
| Displaying 1 - 2 of 2                                     |     |                       |           |         |            |                                                      |

1. Click the **Edit** action to enter attributes for each file.

OR

1. Click **Apply to Others** to apply the same attributes to all or some of the remaining files.

Notes:

- The **Apply to Others** button will only display if the DUA has multiple files.
- Displayed once data file attributes for the first data file selection have been completed.

The Apply All pop-up is displayed.

Figure 22: New Data File(s): Apply All Pop-Up

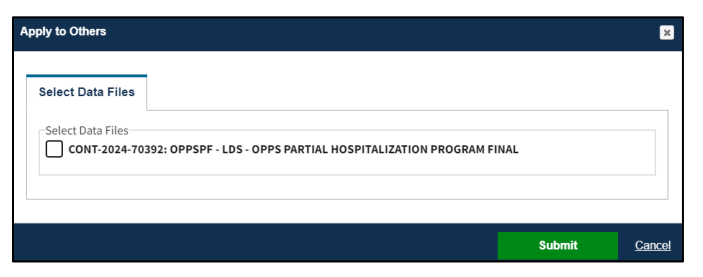

- 2. Select the check box to select all data files.
- 3. Click the **Submit** button.

Figure 23: New Data File(s): Status "COMPLETE"

|                                                           |                       |           |         |          | box number. Con1-2024-                                 |
|-----------------------------------------------------------|-----------------------|-----------|---------|----------|--------------------------------------------------------|
| ADD NEW DATA FILES                                        |                       |           |         |          |                                                        |
| Data File Description                                     | Extraction % / Cohort | From Year | To Year | Status   | Actions                                                |
| abcd - ABC CODE                                           | 100                   | 2023      | 2023    | COMPLETE | Show Details 🔻   🖋 Edit   🖪 Remove   🖓 Apply to Others |
| OPPSPF - LDS - OPPS PARTIAL HOSPITALIZATION PROGRAM FINAL | 100                   | 2023      | 2023    | COMPLETE | Show Details 🔻   🖋 Edit   🖪 Remove   🖓 Apply to Others |
| Displaying 1 - 2 of 2                                     |                       |           |         |          |                                                        |

4. Click Next.

Note: Use Remove to remove a data file from the table, if applicable.

## 2.8 Upload Documents

The Upload Documents screen is displayed. Predefined document type is displayed in the table.

Figure 24: Upload Documents Screen

| $\bigcirc$   | EPPE<br>Enterprise Privacy P | olicy Engine | ,                        |          |                 |   | Logged In           | As: DUA | Requester   | :                  | USER GUIDES          | гсизс  |
|--------------|------------------------------|--------------|--------------------------|----------|-----------------|---|---------------------|---------|-------------|--------------------|----------------------|--------|
| *            | NEW / RE-USE DUA             | MY DUA(s)    |                          |          |                 |   |                     |         | DUA S       | EARCH:             | Q Advanced           | d Sear |
| New / R      | Re-Use DUA                   | u            | pload Documents          |          |                 |   |                     |         |             |                    | DUA Number: CONT-202 | 23-701 |
| 1. DUA Setu  | up                           |              | CONT-2023-70116 has been | n saved. |                 |   |                     |         |             |                    |                      |        |
| 2. Main Info | ormation                     |              | Upload Additional        | Document |                 |   |                     |         |             |                    |                      |        |
| 3. Subcontr  | ractor Organization(s)       |              | Document Type            | ¢        | Document Name   | ¢ | Data User           | ÷       | Description | Uploaded           | \$                   |        |
| 4. Data Use  | er(s)                        |              | SIGNATURE ADDENDUM       |          | test (7).pdf    |   | Ronald Anthionisamy |         |             | 12/02/2023 - 14:36 | Download             |        |
| 5. Re-use D  | ata File Selection(s)        |              | SIGNATURE ADDENDUM       |          | test (10)_0.pdf |   | John Smith          |         |             | 12/02/2023 - 21:44 | Download             |        |
| 6. New Data  | a File Selection(s)          |              | Displaying 1 - 2 of 2    |          |                 |   |                     |         |             |                    |                      |        |
| 7. Upload D  | Documents                    | <b>→</b>     |                          |          |                 |   |                     |         |             |                    |                      |        |
| 8. Reviews   |                              |              |                          |          |                 |   |                     |         |             |                    |                      |        |
|              |                              |              |                          |          |                 |   |                     |         |             |                    |                      |        |
|              |                              |              |                          |          |                 |   |                     |         |             |                    |                      |        |
|              |                              |              |                          |          |                 |   |                     |         |             | Previou            | is Save Next         | t      |

1. Click Upload Additional Documents to upload document(s) from your local computer.

#### Figure 25: Upload Additional Documents pop-up

| Jpload Additional Documents                                                                                      | ×     |
|----------------------------------------------------------------------------------------------------|-------|
| Upload Documents                                                                                                 |       |
| Document Type*                                                                                                   |       |
| Select •                                                                                                    |       |
| Description*                                                                                                    |       |
|                                                                                                    |       |
| Select File* Choose File No file chosen                                                                          |       |
|                                                                                                    |       |
| Constant and Constant and Constant and Constant and Constant and Constant and Constant and Constant and Constant | ancel |

- 2. Select **Document Type** from the dropdown menu.
- 3. Enter a **Description**.
- 4. Click the Choose File button to choose your file from your local computer.
- 5. Click the **Add** button once the file has been selected.

#### Notes:

- Max file size is 100 megabytes.
- Not all file types can be uploaded. EPPE will display a message when attempting to upload non-allowable file types.
- For easy recognition, please name files appropriately based on their contents.

### 2.9 Review the DUA

The Review screen is displayed the following sections of the DUA:

- DUA Life Cycle (click the plus icon to the right for details)
- Main Information
- Contacts and Proxies
- Sub-contractor Organization(s)
- Data User(s)
- Data File Descriptions for new and re-used files. Click the plus icon (+) for details.
- Documents

#### Figure 26: Review the DUA

| New / Re-Use                        |                                                                                        | DUA Number: CONT-2024-7047  |
|-------------------------------------|----------------------------------------------------------------------------------------|-----------------------------|
| DOA                                 | DUA Life Cycle                                                                         | +                           |
| 1. DUA Setup                        |                                                                                        |                             |
| 2. Main<br>Information              | Main Information                                                                       | -                           |
| 3. Subcontractor<br>Organization(s) | DUA Request Type: UPDATE DUA<br>DUA Status: In Progress<br>Expiration Date: 01/10/2025 |                             |
| 4. Data User(s)                     | Requested Date: 01/10/2024<br>Requester: Tester COR                                    | Save & Quit Previous Submit |
|                                     | Requester's Email: testercor07@gmail.com                                               |                             |

1. Click the **Submit** button.

#### Figure 27: Submit the DUA: Add Comments

|                    |                               |     | oggod In | Area III A Portugation |       |
|--------------------|-------------------------------|-----|----------|------------------------|-------|
| omit CONT-20       | 23-70116 for Review           |     |          |                        | 3     |
|                    |                               |     |          |                        |       |
| Comments           | Terms & Conditions            |     |          |                        |       |
| Add Common         |                               |     |          |                        |       |
| Add Comment        |                               |     | <br>7    |                        |       |
| A comment i        | s optional.                   |     |          |                        |       |
|                    |                               |     |          |                        |       |
|                    |                               |     |          |                        |       |
|                    |                               |     |          |                        |       |
|                    |                               |     |          |                        |       |
| -                  |                               |     | 4        |                        |       |
| Content limited to | 2000 characters, remaining: 2 | 000 |          |                        |       |
|                    |                               |     |          |                        |       |
| Special Instru     | ctions                        |     | _        |                        |       |
| Special instr      | uctions are optional.         |     |          |                        |       |
|                    |                               |     |          |                        |       |
|                    |                               |     |          |                        |       |
|                    |                               |     |          |                        |       |
|                    |                               |     |          |                        |       |
|                    |                               |     |          |                        |       |
| Content limited to | 2000 characters, remaining: 2 | 000 | _        |                        |       |
|                    |                               |     |          |                        |       |
|                    |                               |     |          |                        |       |
|                    |                               |     |          |                        |       |
|                    |                               |     |          |                        |       |
|                    |                               |     |          | Next                   | Cance |
| auonusi            |                               |     |          |                        |       |

- 2. Enter **Comments**, if applicable.
- 3. Click the **Next** button.

The Terms & Conditions screen is displayed.

Figure 28: Accept Terms and Conditions and Submit the DUA

| Agree to the              | he Terms & Conditions: 1                               | This Agreement governs the requesting organization's ("you/your") receipt and<br>dicare & Medicaid Services ("CMS") a component of the U.S. Department of     | ^ |
|---------------------------|--------------------------------------------------------|----------------------------------------------------------------------------------------------------|---|
| Health and<br>correspond  | Human Services ("HHS"]<br>ding purposes for their us   | ). This Agreement covers the CMS data files you requested and the<br>se, as specified in the Enterprise Privacy Policy Engine ("EPPE") system.                |   |
| CMS agree<br>System of    | s to provide you with the<br>Records ("SOR"). In excha | data files specified in the DUA Request, which reside in a CMS Privacy Act                                                                                    |   |
| purposes t<br>to be valua | hat support your study, re<br>ble in helping CMS monit | esearch, or project, as specified in the DUA Request, which CMS has determined<br>tor, manage, and improve the Medicare and Medicaid programs and/or services |   |
| provided to               | o beneficiaries; and (c) to                            | ensure the integrity, security, and confidentiality of the data by complying with                                                                             | Ŧ |

- 4. Mark the *I agree to the terms and conditions above* checkbox.
- 5. Click Submit.

**Note**: The Terms & Conditions now in CMS Contact COR Attachment B which no longer needs to be submitted as a separate form.

Submission confirmation message is displayed on the DUA Request Status screen, "Your DUA request <DUA Number> has been submitted for approval. You will receive a follow-up email notification."

- The DUA Submitted Queue is accessible from the menu.
- The CMS CONTACT COR will find the DUA in their **Pending Action(s)** queue.

Figure 29: DUA Submission Confirmation Message

| 0   | DUA request CONT-2024-70473 has been submitted for review. You will receive a follow-up email notification. To view the DUA navigate to "My DUA( |
|-----|----------------------------------------------------------------------------------------------------|
| DUA | Number: CONT-2024-70473                                                                                                    |

## 3. Acronyms and Glossary

The following are acronyms used within the EPPE system.

#### Table 1: Acronyms

| Acronym | Definition                                 |
|---------|--------------------------------------------|
| CMS     | Centers for Medicare and Medicaid Services |
| COR     | CMS Contact (COR)                          |
| DUA     | Data Use Agreement                         |
| EPPE    | Enterprise Privacy Policy Engine           |
| IDM     | Identity Management                        |
| IDR     | Integrated Data Repository                 |
| MFA     | Multi-Factor Authentication                |
| PDF     | Portable Document Format                   |
| VRDC    | Virtual Research Data Center               |

## 4. EPPE Help Desk Information

EPPE Help Desk Contact Information Hours of Operation: Monday – Friday 9:00 AM - 6:00 PM ET 844-EPPE-DUA (844-377-3382) eppe@cms.hhs.gov